### **INSTRUCTIONS TO RENEW A LEAD FIRM LICENSE**

Use the following link to access the online licensing system: https://dphregprograms.iowa.gov/PublicPortal/Iowa/IDPH/common/index.jsp

These instructions assume you have already created an A&A account & set up your **Profile Page**. If you have not created an account, go back to the IDPH Regulatory Programs - LEAD Page and follow the "How to create an account" instructions. **NOTE**: <u>You must use either **Google Chrome** or **Safari** when applying online.</u>

For assistance with finding a username or resetting a password, contact the OICO Help Desk: 515-281-5703 or 1-800-532-1174.

If you need assistance navigating the licensing portal after reviewing these instructions, contact the AMANDA Support Team: 1-855-824-4357.

### **STEP 1: SIGN IN**

Click Sign In on the portal home page.

| IDPH REGULA<br>Radiological Health | TORY PROGRA<br>Emergency Medica                                                         | MS<br>I Services = Environn                                                    | nental Health |
|------------------------------------|-----------------------------------------------------------------------------------------|--------------------------------------------------------------------------------|---------------|
| Home >                             |                                                                                         |                                                                                |               |
| Public Search                      |                                                                                         |                                                                                |               |
| Sign In                            |                                                                                         |                                                                                |               |
| New User Registration              |                                                                                         |                                                                                |               |
| Help                               |                                                                                         |                                                                                |               |
| WELCOME TO THE O<br>BUR<br>BUR     | NLINE SERVICES SITE F<br>EAU OF EMERGENCY AN<br>EAU OF ENVIRONMENT<br>BUREAU OF RADIOLO | DR REGULATORY PROGI<br>D TRAUMA SERVICES<br>AL HEALTH SERVICES<br>GICAL HEALTH | RAMS WITHIN:  |

# **STEP 2: SELECT THE FACILITY**

On your profile page the facility will be listed on the left side under **Registered User's Memberships**. Click on the Facility's name so it appears highlighted, then click **Continue**. **If you do not see your Facility listed, please call 855-824-4357.** 

| 11 mars                             | Basic Profile De   | tails     |            |            | PIN: 340  |
|-------------------------------------|--------------------|-----------|------------|------------|-----------|
| Home                                | Name:              | Archana   | Varenally  |            | P INC 344 |
| Sign Off                            | Date of Birth:     | 12/09/199 | 0          |            |           |
| Help                                | Email Address*:    |           |            |            |           |
|                                     | Preferred Address  | 5:        | •          |            |           |
| Registered User's Membershi         | ps Physical Addres | s Details |            |            | _         |
|                                     | Address is:        | •         | ATTN:      | [          |           |
| Lead Firm                           | Street Number*:    | 10308     | City*:     | Des Moines | •         |
|                                     | Street Prefix:     | •         | County:    | Polk •     |           |
|                                     | Street Name*:      | Dorset    | State":    | Iowa       | ۲         |
|                                     | Street Type":      | Drive •   | Country:   | US         | •         |
|                                     | Street Direction:  |           | Zip Code": | 50131      |           |
|                                     | Unit Tune:         |           | Dhone 11   | 7800099090 |           |
|                                     | onic type.         | · ·       | Phone T.   | Work •     |           |
|                                     | · Unit Number:     |           | Phone 2:   |            |           |
| elect a Membership for your Actions |                    | $\sim$    |            | Home •     |           |

## **STEP 3: RENEW**

Next, you will be directed to the **Programs** page for your facility. Click **Renew** next to your active license as shown below.

| Home > My Progra       | ms            |                      |                  |                          |                                 |                |                      |                                            |                           |
|------------------------|---------------|----------------------|------------------|--------------------------|---------------------------------|----------------|----------------------|--------------------------------------------|---------------------------|
| Home                   |               |                      |                  |                          |                                 |                |                      |                                            |                           |
| Public Search          |               |                      |                  |                          |                                 |                |                      |                                            |                           |
| My Profile             |               |                      |                  |                          |                                 |                |                      |                                            |                           |
| Company Profi          | le            |                      |                  |                          |                                 |                |                      |                                            |                           |
| Member Manag           | jement        |                      |                  |                          |                                 |                |                      |                                            |                           |
| Apply for a Pro        | gram          |                      |                  |                          |                                 |                |                      |                                            |                           |
| Sign Off               |               |                      |                  |                          |                                 |                |                      |                                            |                           |
| Help                   |               |                      |                  |                          |                                 |                |                      |                                            |                           |
| Programs for IDPH      | l Facility    |                      |                  |                          |                                 |                |                      |                                            |                           |
| License #<br>FIRM10095 | Applicant     | Program<br>Lead Firm | Status<br>Active | Issue Date<br>08/24/2017 | Expiry Date<br>08/31/2017       | City<br>325235 | Details<br>Details   | Online Services<br>Online Services<br>Make | Renew<br>Renew<br>Payment |
| A pop-up w             | ill appear. C | lick OK t            | to Cor           | ntinue.                  | elpdphtest.i<br>Are you sure yo | OWA.GOV Sa     | ys:<br>to renew this | program?                                   | ×                         |

## **STEP 4: APPLICATION FORM**

The renewal application will appear on the next screen. Click **Expand All** on the right side of the **Application Form**. Questions with a red asterisk \* or highlighted in pink are mandatory.

| Lead Poisoning Prevention                            |                                     |
|------------------------------------------------------|-------------------------------------|
| Home > My Programs > Apply for Program > Application | Form                                |
| Home                                                 | Lead Firm - Firm                    |
| Sign Off                                             | Applicant<br>Facility IDPH Facility |
| Help                                                 |                                     |
| Application Form                                     | Expand All                          |
| Affirmation                                          |                                     |
| > Lead Firm Info Details                             |                                     |
| Application Form Details                             | Expand All                          |
| Certified Lead Professionals                         |                                     |
| Notifications of Projects                            |                                     |
| Attachment                                           |                                     |
| Attachment Description                               | Cancel Continue                     |

## **STEP 5: AFFIRMATION AND FIRM DEATILS**

This section is required for all License submissions, and all questions must be answered.

Click **Expand All** on the right side of the application form to view all the questions.

If you answer **Yes** to any of these questions, provide a brief description of all relevant activities into the text box provided below. Additional details can be provided in an attachment if necessary. (See Step 8 for instruction on how to add attachments.)

| Home                                                                                                    | Lead Firm - Firm            |
|----------------------------------------------------------------------------------------------------|-----------------------------|
| Sign Off                                                                                                    | Applicant Archana Marepally |
| sign on                                                                                                    | Facility IDPH Facility      |
| Help                                                                                                    |                             |
| Application Form                                                                                                    |                             |
| <ul> <li>Affirmation</li> </ul>                                                                                                    |                             |
| Has any state or other jurisdiction of the United<br>States or any other nation ever limited,<br>restricted, warned, censured, placed on<br>probation, suspended, revoked, or otherwise<br>disciplined a professional license, permit,<br>registration, or certification issued to you or the<br>organization? * | O Yes O No                  |
| If yes, include the date, location, reason, and resolution.                                                                                                    |                             |
| Have there ever been judgments or settlements<br>paid on your behalf or on the organization's<br>behalf as a result of a professional liability case?                                                                                                    | O Yes O No                  |
| If yes, include the date, location, reason, and resolution.                                                                                                    |                             |
| Have you or the organization ever had a license,<br>permit, registration, or certification denied,<br>suspended, revoked, or otherwise disciplined by<br>a certification body?*                                                                                                    | 🔍 Yes 🔍 No                  |
| If yes, provide a description of the<br>circumstances.                                                                                                    |                             |
| Lead Firm Info Details                                                                                                    |                             |
| Do you want us to list your work number on our                                                                                                    |                             |

#### **STEP 6: CERTIFIED LEAD PROFESSIONALS**

The **Certified Lead Professionals** for the Facility will appear on the same page. Edit your Certified Professionals as needed. To add a new professional to your list, click **Add** and enter the contact details, then click **Save**. When you have finished, click **Continue** at the bottom of the screen.

| Application Form Details                                                                                                    |                                            |                                   | E                                  | xpand Al       |
|----------------------------------------------------------------------------------------------------|--------------------------------------------|-----------------------------------|------------------------------------|----------------|
| Certified Lead Professionals                                                                                                    |                                            |                                   |                                    |                |
| Type of certified lead professional employed by firm                                                                                                    | Employment Type                            | Certified Professional<br>Name    | Is This Professional<br>Certified? | If Yes,<br>Cer |
| Lead Abatement Contractor                                                                                                    | Employee 🔻                                 |                                   | No 🔻                               |                |
| ( )                                                                                                    |                                            |                                   | _                                  |                |
| <ul> <li>Currently there are only 10 rows you can add for each saving.</li> <li>Just clean all fields if you do not need a specific row or new additional statements.</li> </ul> | Please save them first and th<br>dded row. | en you can add another 10 rows ar | nd more. Add                       | Save           |
| Notifications of Projects                                                                                                    |                                            |                                   |                                    |                |
| Attachment                                                                                                    |                                            |                                   |                                    |                |
| Attachment Description                                                                                                    |                                            |                                   |                                    |                |
|                                                                                                    |                                            |                                   | Add New Att                        | achment        |
|                                                                                                    | Cancel                                     | ue                                |                                    |                |

# **STEP 7: ADD ATTACHMENTS & CONTINUE**

To add any required documentation, you will need to click **Add New Attachment**. Skip this step if you do not have any attachments to add.

| Attachment Description                                                                                                    |                           |                                                                                                    | Add New Attachment                                                                                       |
|----------------------------------------------------------------------------------------------------|---------------------------|----------------------------------------------------------------------------------------------------|----------------------------------------------------------------------------------------------------|
| Attachment<br>Attachment Description<br>Type: Description:                                                                                                    | e File N                  | lo file chosen                                                                                                    | Add New Attachment                                                                                       |
| Click to select the Type of attachment and Select                                                                                                    | Type:                     | •                                                                                                    | Description:                                                                                             |
| <ul> <li>one of the following from the list:</li> <li>Enter a description of the file, and then Click<br/>Choose File</li> <li>This will open your file explorer. Navigate to where<br/>the document you want to attach is located on your<br/>computer.</li> <li>Double click the document to attach it.</li> </ul> | Clic<br>the<br>the<br>app | Accred/Auth.Ce<br>Court Documen<br>Crystal Report<br>Industrial Radio<br>License<br>MQSA Certificat<br>Non-Iowa Perm<br>Photo<br>Physician Recor<br>Proof of Certific<br>RADI Id Wallet (<br>Radiation Shield<br>RAMP License<br>Signature | rtificate<br>ts<br>graphy Card<br>te<br>it/Certification/Registratio<br>ds<br>ation<br>Card<br>ting Plan |

| Attachment                                               |                          |  |
|----------------------------------------------------------|--------------------------|--|
| Attachment Description                                   |                          |  |
| Type: Court Docun * Description: Release from Pprobation | Choose File summary.docx |  |

Continue this process for each document needing to be attached.

**NOTE:** If you attach a document in error, <u>it cannot be removed by you</u>. You will need to contact the IDPH Program staff to have it removed.

If you need to gather information, or add additional documentation, you can leave the application webpage and return later to complete or continue.

**DO NOT CLICK CANCEL** – this will void your entire application.

You must attach all supporting information before paying the registration fee or your application could be delayed or denied.

#### WHEN ALL SECTIONS OF THE FORM ARE COMPLETE, CLICK CONTINUE.

# **STEP 8: FACILITY CONTACT LIST**

The Contact List for the Facility will appear on the next page. Edit your contact list as needed. To add a new contact to your list, click **Add** and enter the contact details, then click **Save**. When you have finished, click **Continue** at the bottom of the screen.

| Process Free Form Description                       | on - LEDF Application Review        | 1                              |                                     | Collapse All          |
|-----------------------------------------------------|-------------------------------------|--------------------------------|-------------------------------------|-----------------------|
| LEDF Contact List                                   |                                     |                                |                                     |                       |
|                                                     |                                     |                                |                                     |                       |
| Contact type 🔹                                      | Contact First Name -                | Contact Last Name              | Contact Phone Number                | Contact Email Address |
| Designated Firm Contact 🔻                           | Hiram                               | Houghton                       |                                     |                       |
|                                                     |                                     |                                |                                     |                       |
|                                                     |                                     |                                |                                     |                       |
|                                                     |                                     |                                |                                     |                       |
|                                                     |                                     |                                |                                     |                       |
|                                                     |                                     |                                |                                     |                       |
|                                                     |                                     |                                |                                     |                       |
|                                                     |                                     |                                |                                     |                       |
|                                                     |                                     |                                |                                     |                       |
|                                                     |                                     |                                |                                     |                       |
| 4                                                   |                                     |                                |                                     |                       |
| Currently there are only 10 r                       | rows you can add for each saving. P | lease save them first and then | you can add another 10 rows and mor | P. Add Save           |
| <ul> <li>Just clean all fields if you do</li> </ul> | not need a specific row or new add  | ded row.                       | ,                                   | Add Save              |
| Attachment                                          |                                     |                                |                                     |                       |
| Attachment beachpuon                                |                                     |                                |                                     | Add New Attachment    |
|                                                     |                                     | Cancel                         | <b>ה</b>                            | And their Automitten  |

### **STEP 9: TERMS AND CONDITIONS**

Check the box as show to agree to Terms and Conditions and click Continue.

| Home     | Terms and Conditions                                                                                                    |
|----------|----------------------------------------------------------------------------------------------------|
| Sign Off | Terms and Conditions                                                                                                    |
| Help     |                                                                                                    |
|          | I am authorized to complete this application on behalf of the organization.                                                                                                    |
|          | As representative of the organization, I hereby certify and declare under penalty of perjury that the information I<br>provided in this document, including any attachments, is true and correct. As said representative of the organization<br>I am responsible for the accuracy of the information provided regardless of who completes and submits the<br>application. I understand that providing false and misleading information in or concerning this application may be<br>cause for disciplinary action, denial, revocation, and/or criminal prosecution. I also understand that a representative<br>of the organization is responsible to update information submitted herewith if the response or the information<br>changes. |
|          | In submitting this application, the organization agrees to any reasonable inquiry that may be necessary to verify or<br>clarify the information provided on or in conjunction with this application.                                                                                                    |
|          | I understand this information is a public record in accordance with Iowa Code chapter 22 and that application<br>information is public information, subject to the exceptions contained in Iowa Iaw.                                                                                                    |
|          | I have read the Administrative Rules governing this license, permit, registration, or certification and will make<br>employees aware as required and will comply with those provisions.                                                                                                    |
|          | I agree with the terms and conditions.                                                                                                    |